## **My MC1 & Portal Login Instructions**

Username: MC Student Email

**Existing Student Password:** use your current MC Office 365 password. If you are not sure what it is, visit www.midland.edu/mymc1 for instructions.

**New Student Password:** Check the email you provided on your ApplyTexas application for a message stating that your credentials are ready. To determine your account name and default password, visit <u>www.midland.edu/</u> <u>mymc1</u>. It is highly recommended that you set up password recovery and change your password as soon as your account is ready. Please see the password management instructions on the next page.

To access the portal, go to www.midland.edu and click **My MC Portal** in the upper right corner. Enter your MC Student Email address and click "Continue" to be directed to the MyMC1 Login page, as shown below.

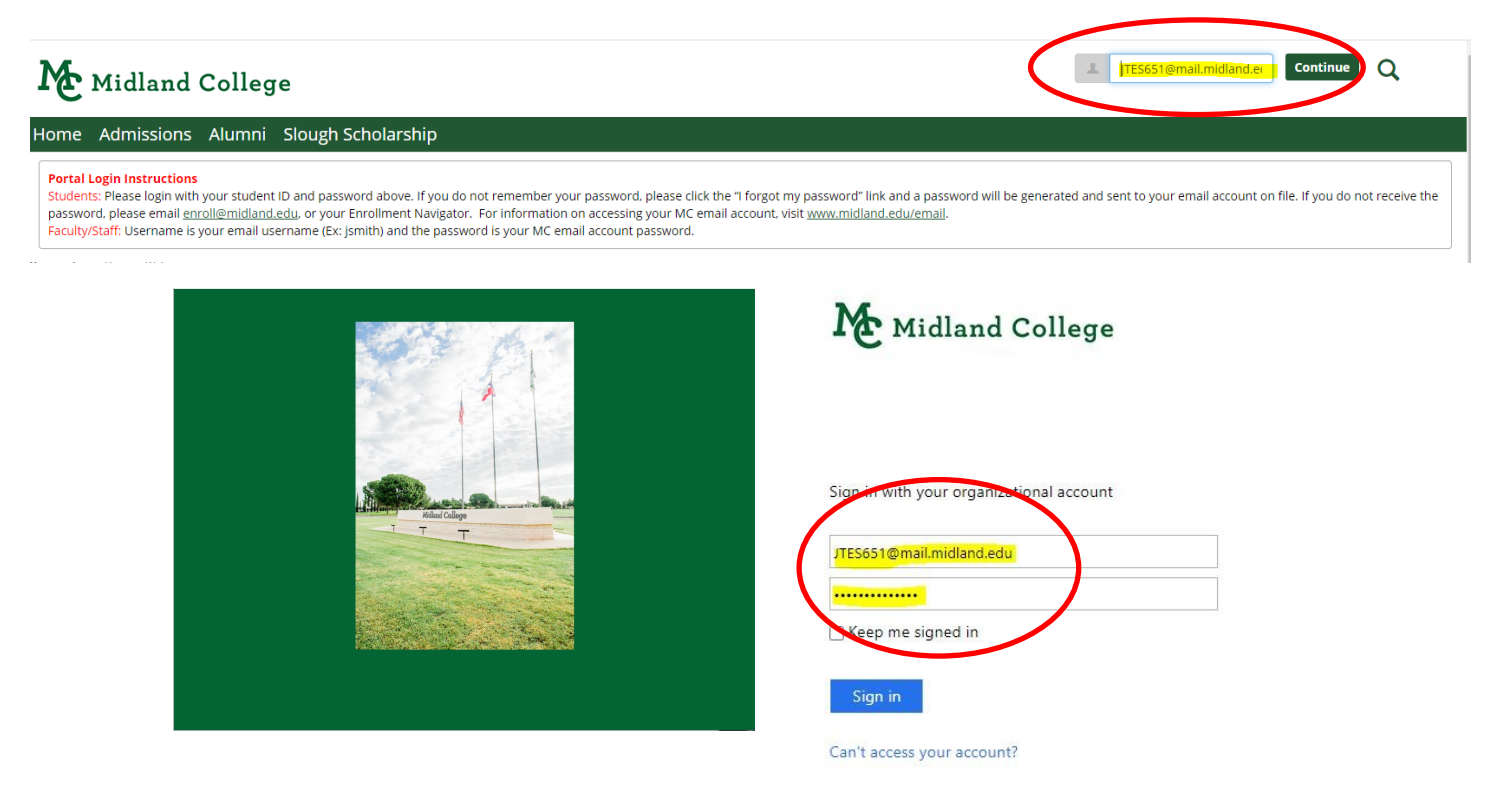

In the portal, select the "Students" tab to access your MC Email account, Canvas, Office 365, Register for Classes, Pay Your Bill, and so much more! All from the new Quick Navigation icons!

| Midland College                                                                                                    |                                                                                                    |                                                                                                    | ۹ 🎩 |
|----------------------------------------------------------------------------------------------------|----------------------------------------------------------------------------------------------------|----------------------------------------------------------------------------------------------------|-----|
| Home JICS Training Students Admission<br>Yea an here Statistics + Socket Home                                                                                                    | is Employee Info Student Life Academics My Pages                                                                                                    |                                                                                                    |     |
| Students<br>Students Home   Adving and Regenstein Ensorces And Ensorces And Ensorces And Ensorces Adving and Forms Composition Provide Adving Adving Adv | Students<br>Dea National<br>Page of Carlow<br>Page of Carlow<br>Page o | Point<br>Point<br>Point<br>Mission & Web Revistration Directions                                                                                                    | 0 🛦 |
| Pyperer Paris Quick Links Wir Tags                                                                                                    | There Processed Aud Servers an Condensation? Elliption         W           Metabolishinstein         W           Metabolishinstein         Image: Condensation of the Condensation of the Condensation of th                                                                                                    | ekone to the new. Moland College student portal. This will be your information center.<br>ex our help information exploration.<br>P The student because the student because the student because |     |